BANK (MDKI

## Jakone mobile

**Grup Bisnis Digital** 

# Pedoman Penggunaan JakOne Mobile

Versi 1.0.1

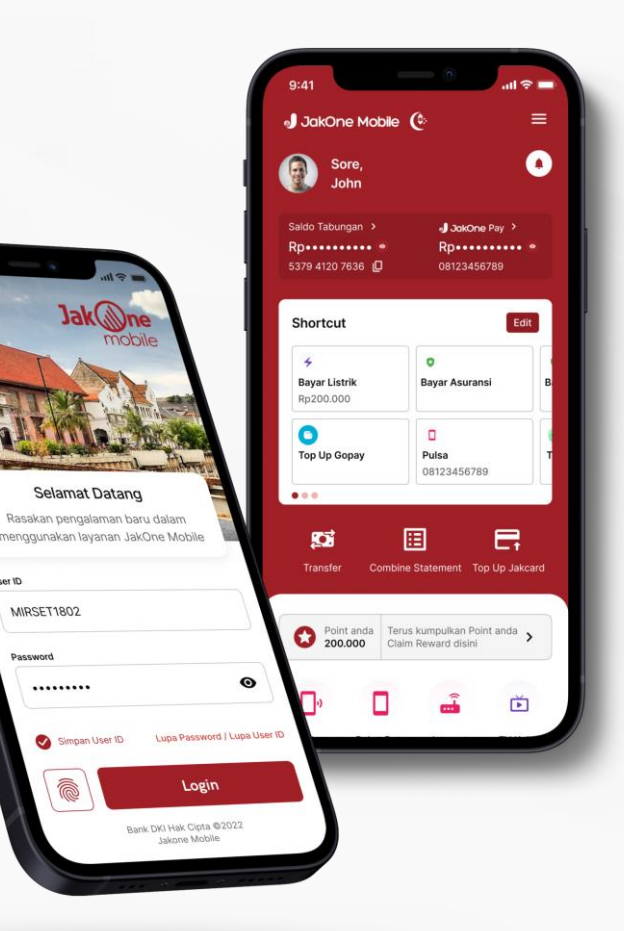

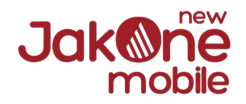

### Enhancement Fitur dan Tampilan New JakOne Mobile

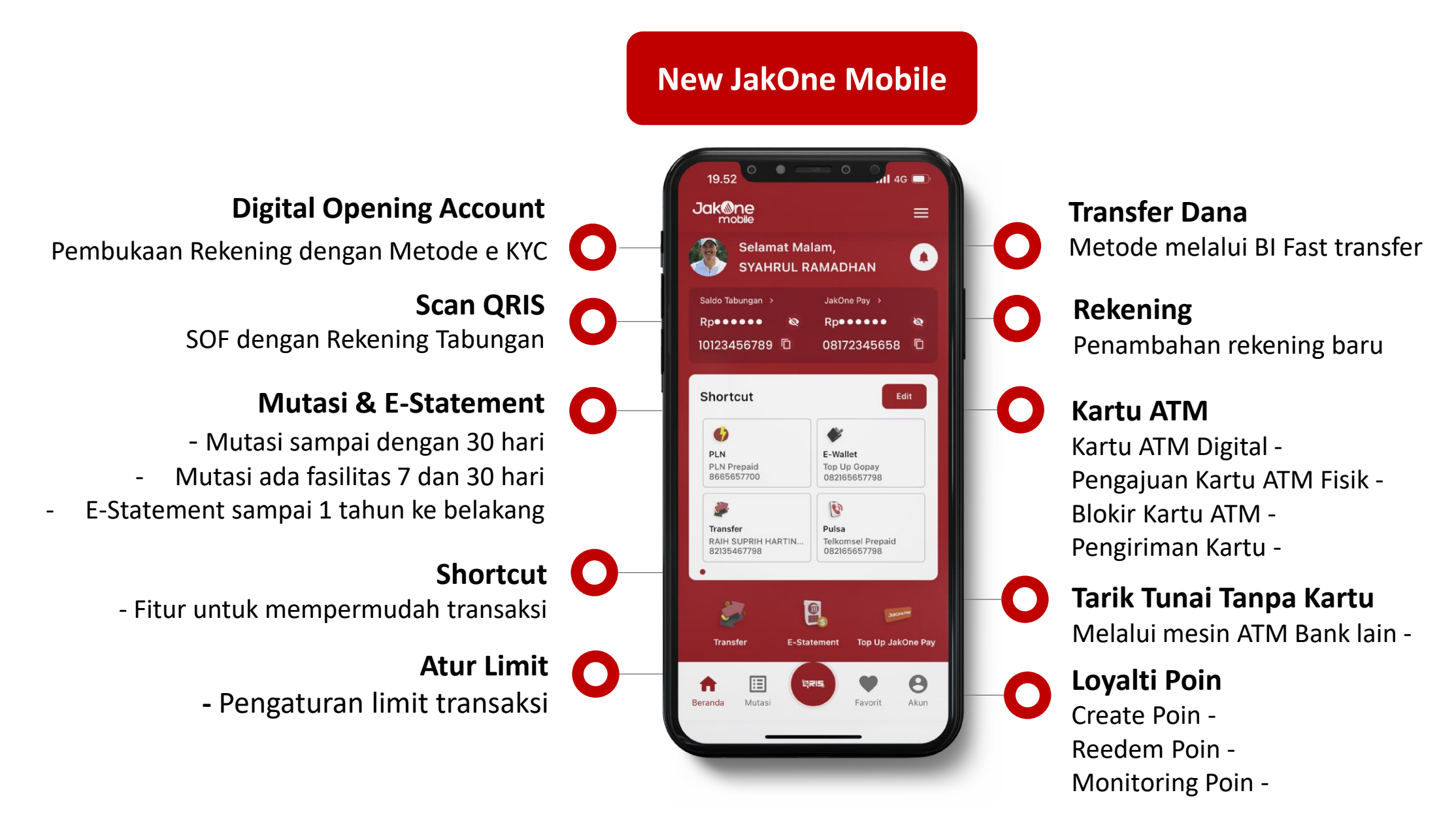

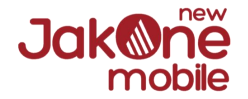

### Top Up JakCard

#### 1. Pilih Menu 'Top Up JakCard'

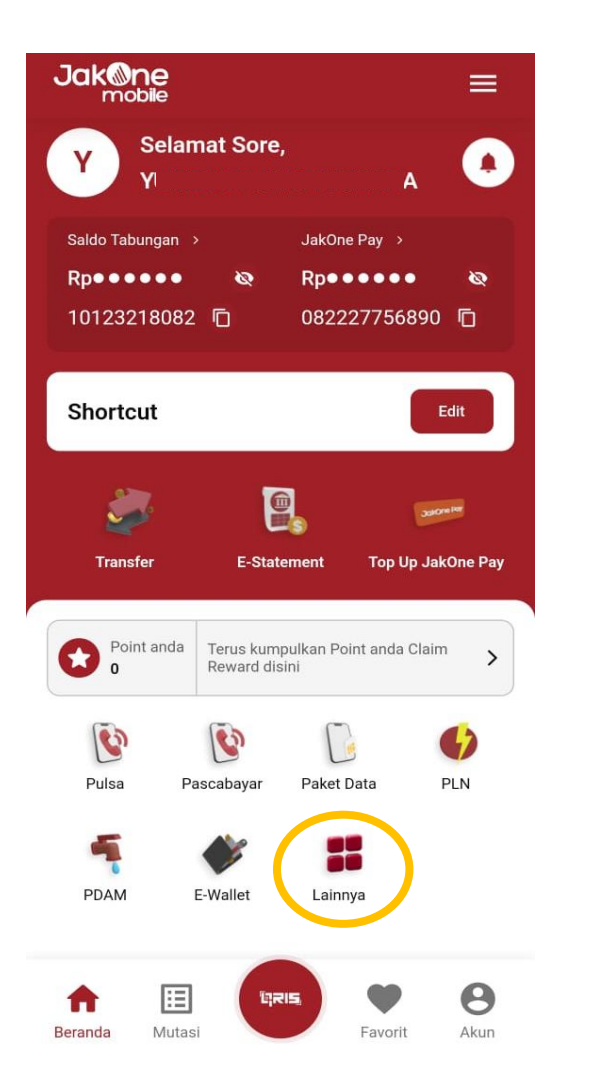

#### 2. Pilih 'Cek Saldo'

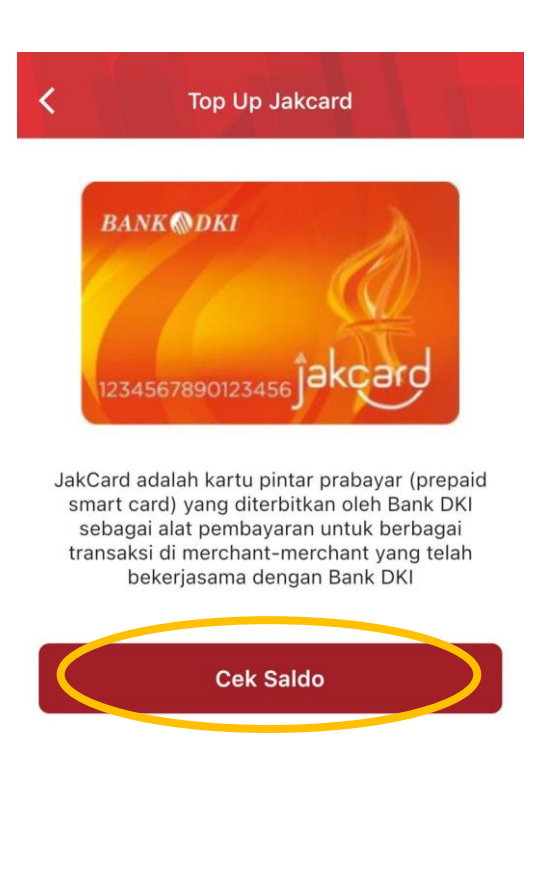

#### 3. **Tempelkan Kartu** pada Card Reader HP

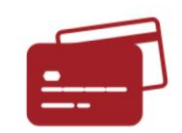

Sedang membaca kartu Tahan kartu di belakang handphone hingga cek dan update saldo selesai

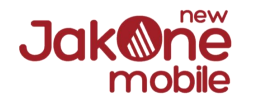

### Top Up JakCard

#### 4. Muncul Informasi Kartu. Pilih **'Top Up JakCard'**

| 🔶 🛛 Top Up J               | akcard      |
|----------------------------|-------------|
| BANK ODKI                  | ₅ĵakçard    |
| Saldo anda<br><b>Rp100</b> | sekarang    |
| Nomor                      | kartu       |
| 8888-8888-                 | 8888-8888   |
|                            | 28 Apr 2022 |
| Top Up terakhir            | 207001 2022 |

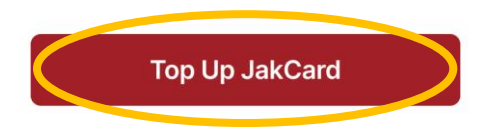

#### 5. Pilih Nominal. Lalu klik 'Lanjut'

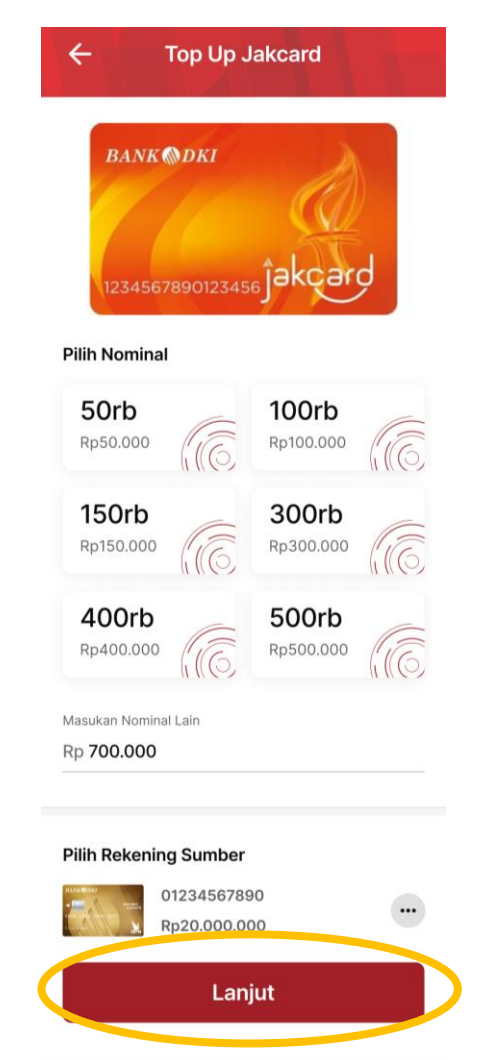

#### 6. Masukkan PIN

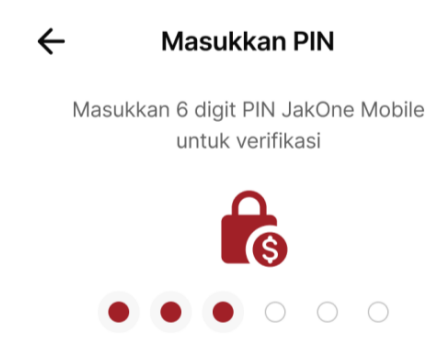

| 1         | 2<br>АВС | 3<br>Def            |
|-----------|----------|---------------------|
| 4<br>вні  | 5<br>JKL | 6<br><sup>мно</sup> |
| 7<br>PQRS | 8<br>TUV | 9<br>wxyz           |
|           | 0        | $\bigotimes$        |
|           |          |                     |
| -         |          | -                   |

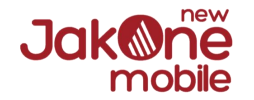

### Top Up JakCard

 Top Up Berhasil. Pilih 'Update Saldo' untuk memperbarui saldo JakCard

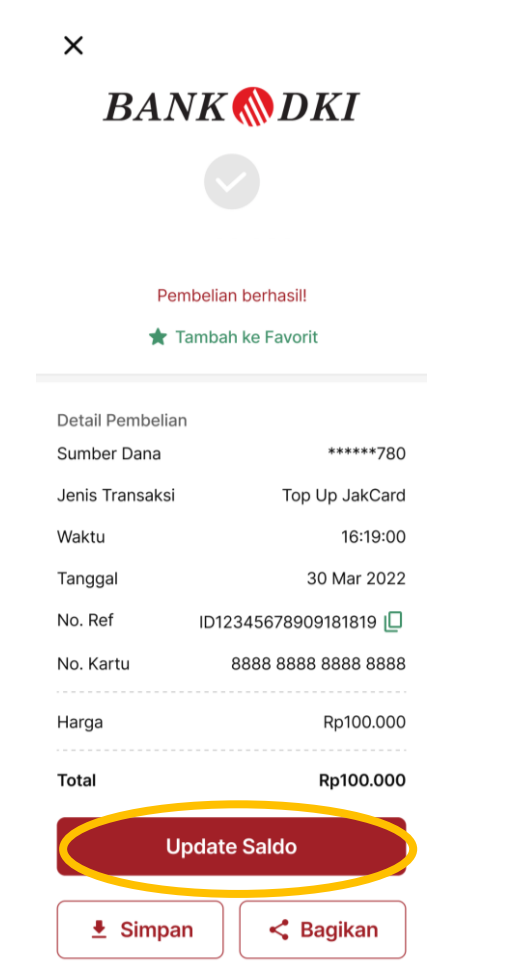

8. **Tempelkan Kartu** pada Card Reader HP

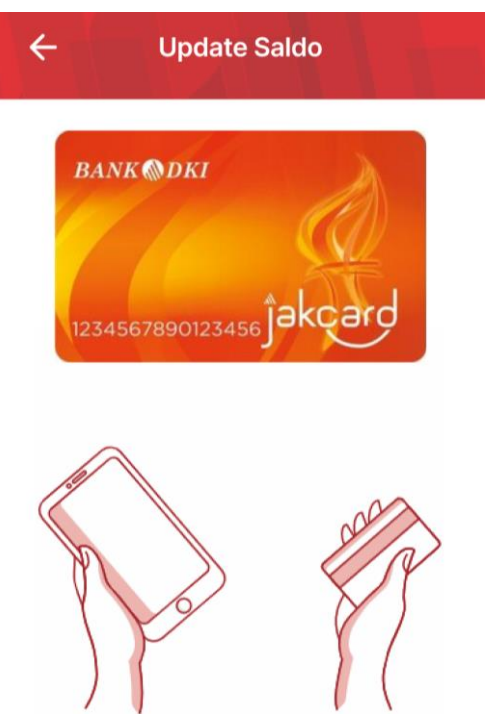

Tempel kartu & tahan kartu di belakang handphone untuk cek, update atau top up saldo

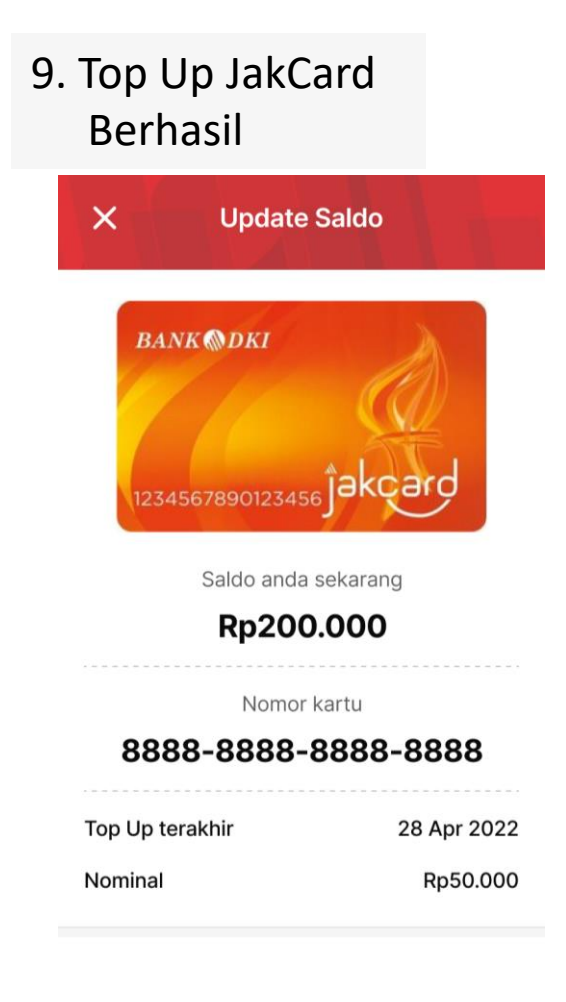

Selesai

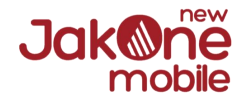

### **Refund JakOne Pay**

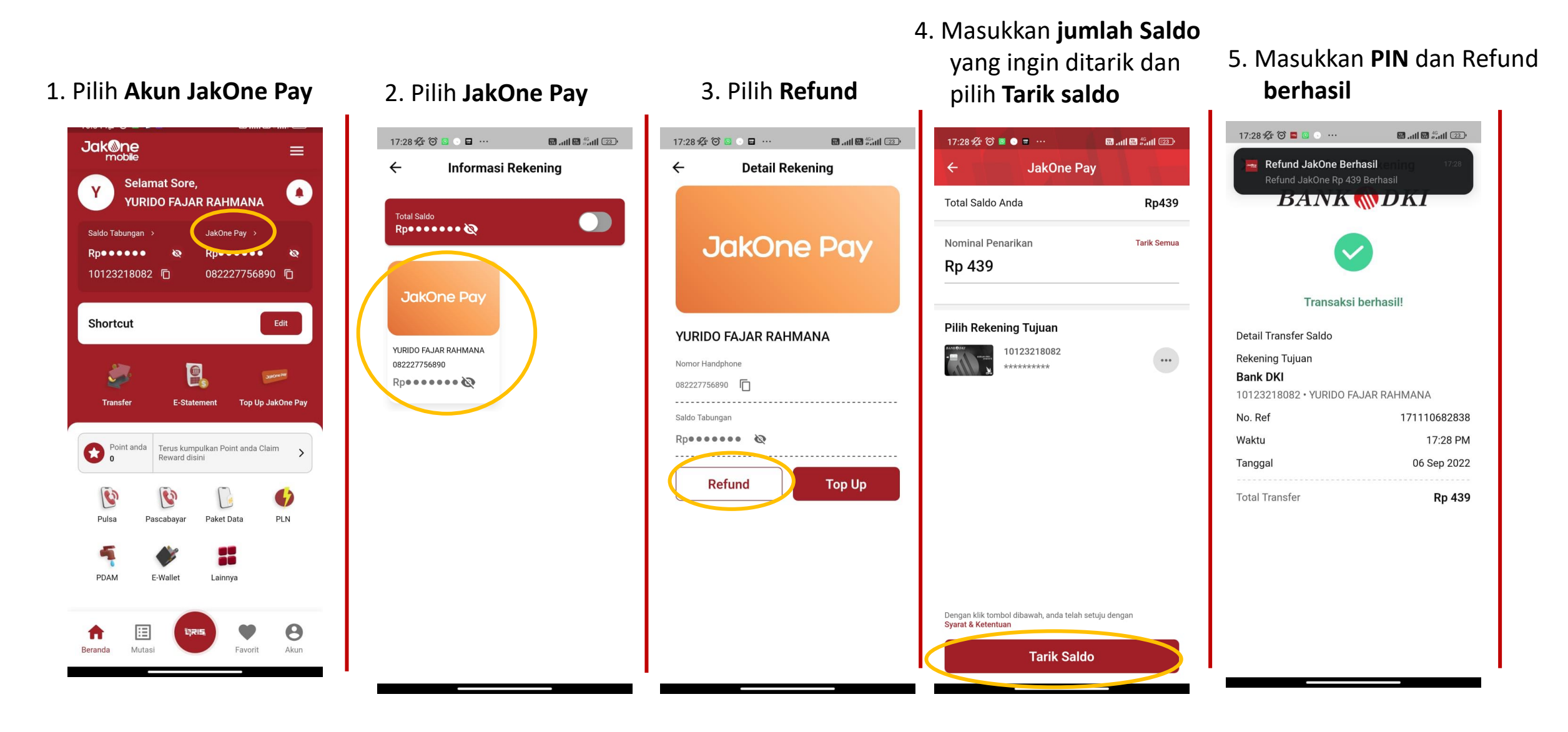

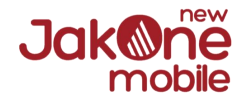

### Scan QRIS

#### Tanpa Tatap Muka (TTM)

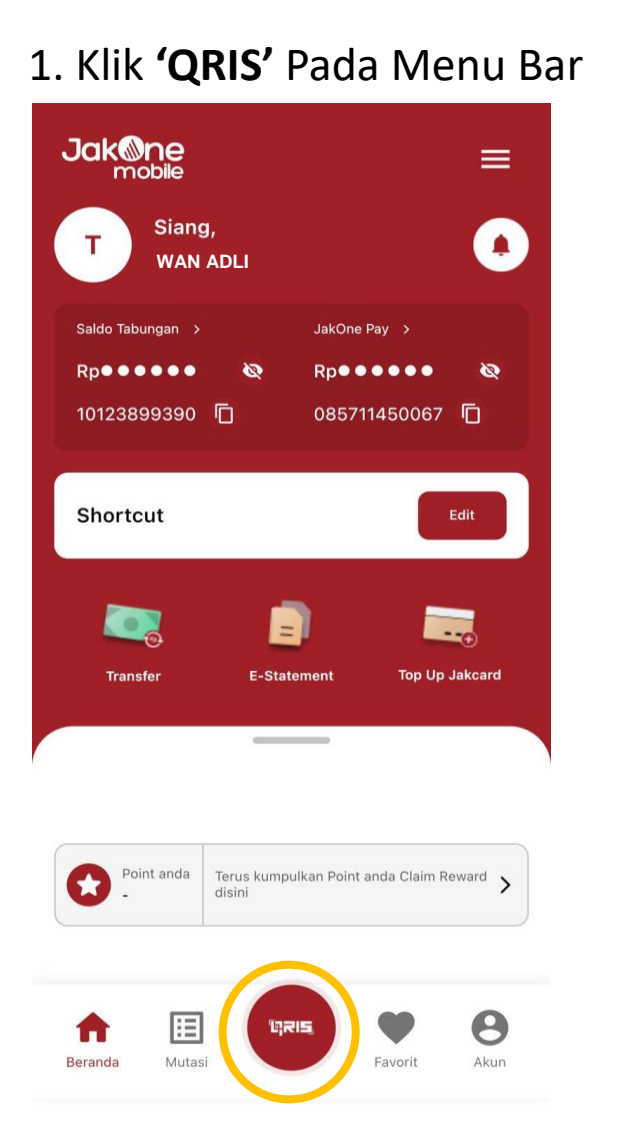

#### 2. Klik Gambar Galeri untuk Upload QIRS

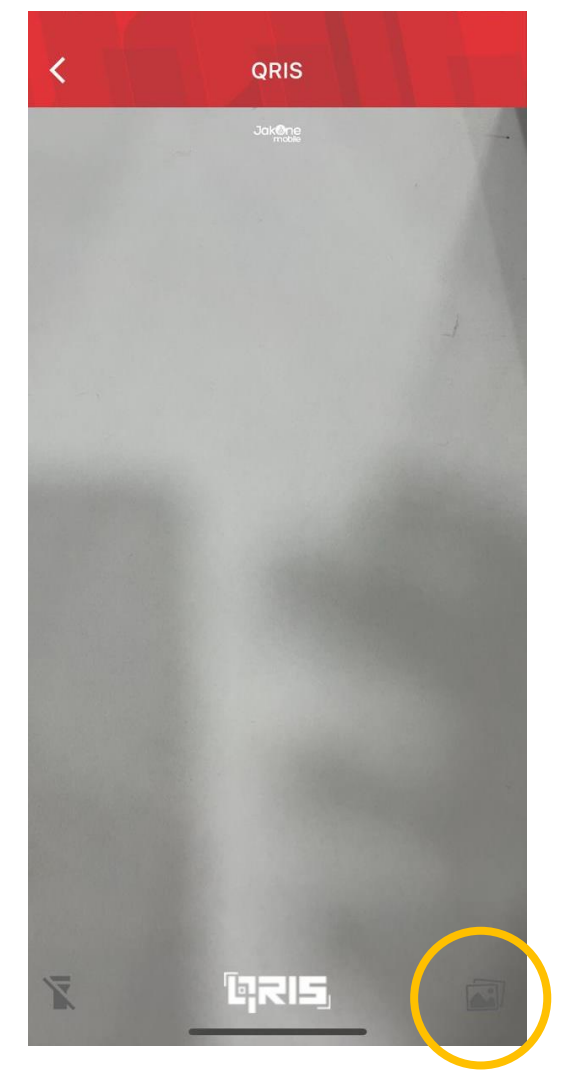

#### 3. Pilih QRIS dari Galeri

| Cano         | cel Photos Albums |     |  |
|--------------|-------------------|-----|--|
| Ме           | dia Types         |     |  |
|              | Videos            | 869 |  |
|              | Selfies           | 861 |  |
| 0            | Live Photos       | 182 |  |
| $\heartsuit$ | Portrait          | 22  |  |
| MIN SALAS    | Time-lapse        |     |  |
| Sales Sales  | Slo-mo            |     |  |
| ſſ           | Bursts            | 39  |  |
| 0            | Screenshots       | 311 |  |
| $\odot$      | Screen Recordings |     |  |
|              | Animated          |     |  |
| R            | RAW               |     |  |
| Util         | ities             |     |  |
| Ċ            | Imports           | 785 |  |